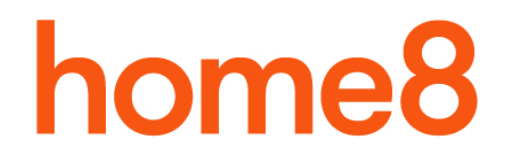

# Mini Cube HD Camera (IPC2202)

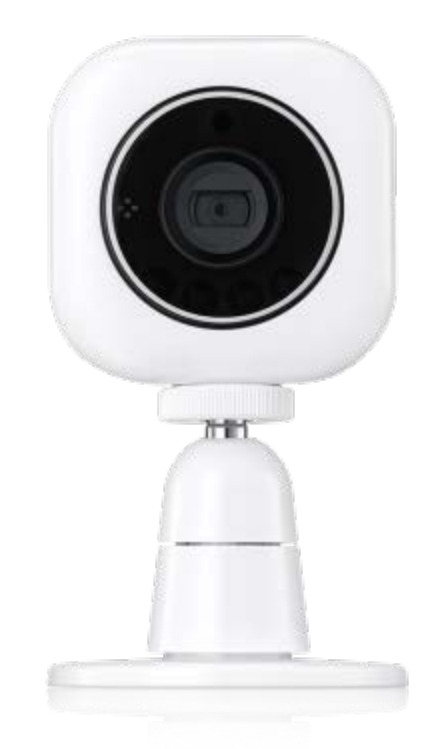

## **User Manual**

### Activation

#### Note:

- 1. Power up the Mini Cube HD Camera first.
- 2. The LED indicator will blink purple and then blink blue.
- 3. The default Mode is "Internet Mode".

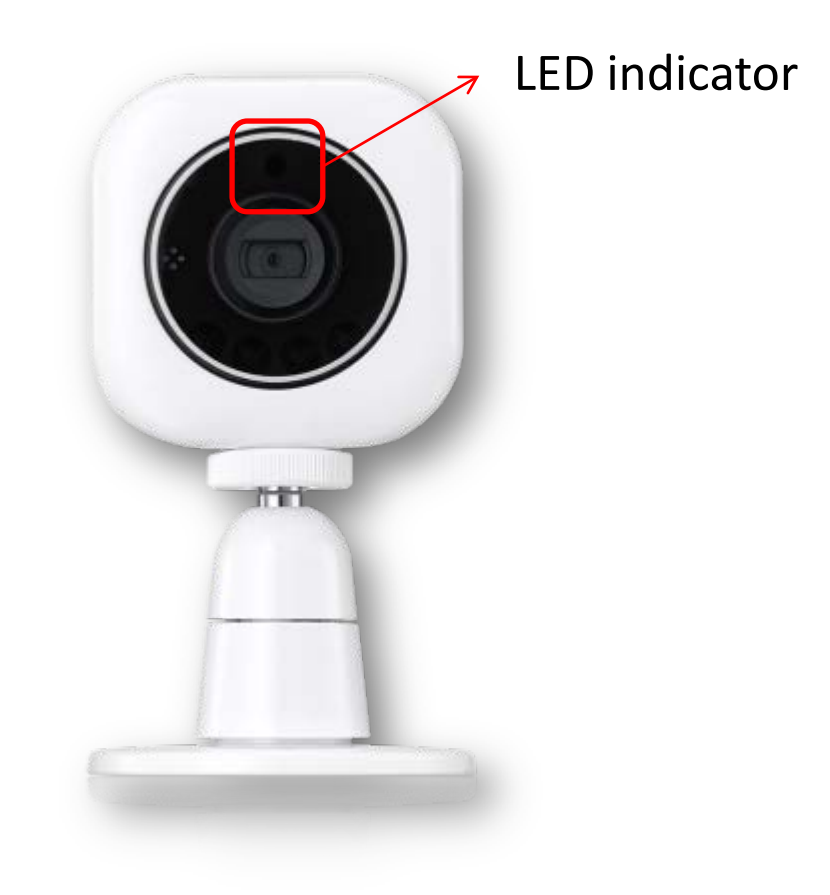

### Activation

### With Shuttle/OPU (Internet Mode)

| 1                                                                                   | 2                          | Э                                      |
|-------------------------------------------------------------------------------------|----------------------------|----------------------------------------|
| www.weinin ₹ 10.47 AM ■ Hit →                                                       |                            | 中華電信                                   |
| Authorized/Family Users Anthorized/Family Users Emergency Contacts Notification Log | Camera List<br>Sensor List | Camera List<br>Sensor List             |
| My Profile Notifications                                                            |                            |                                        |
| (i) About                                                                           |                            | New OPU/Shuttle<br>IP Camera<br>Sensor |
|                                                                                     | Pevice Home                | Cancel                                 |

In the App sidebar menu, tap "Device Management", tap "+" in upper-right corner, and then select "IP Camera ".

Notice: The device activation steps are only for adding new devices.

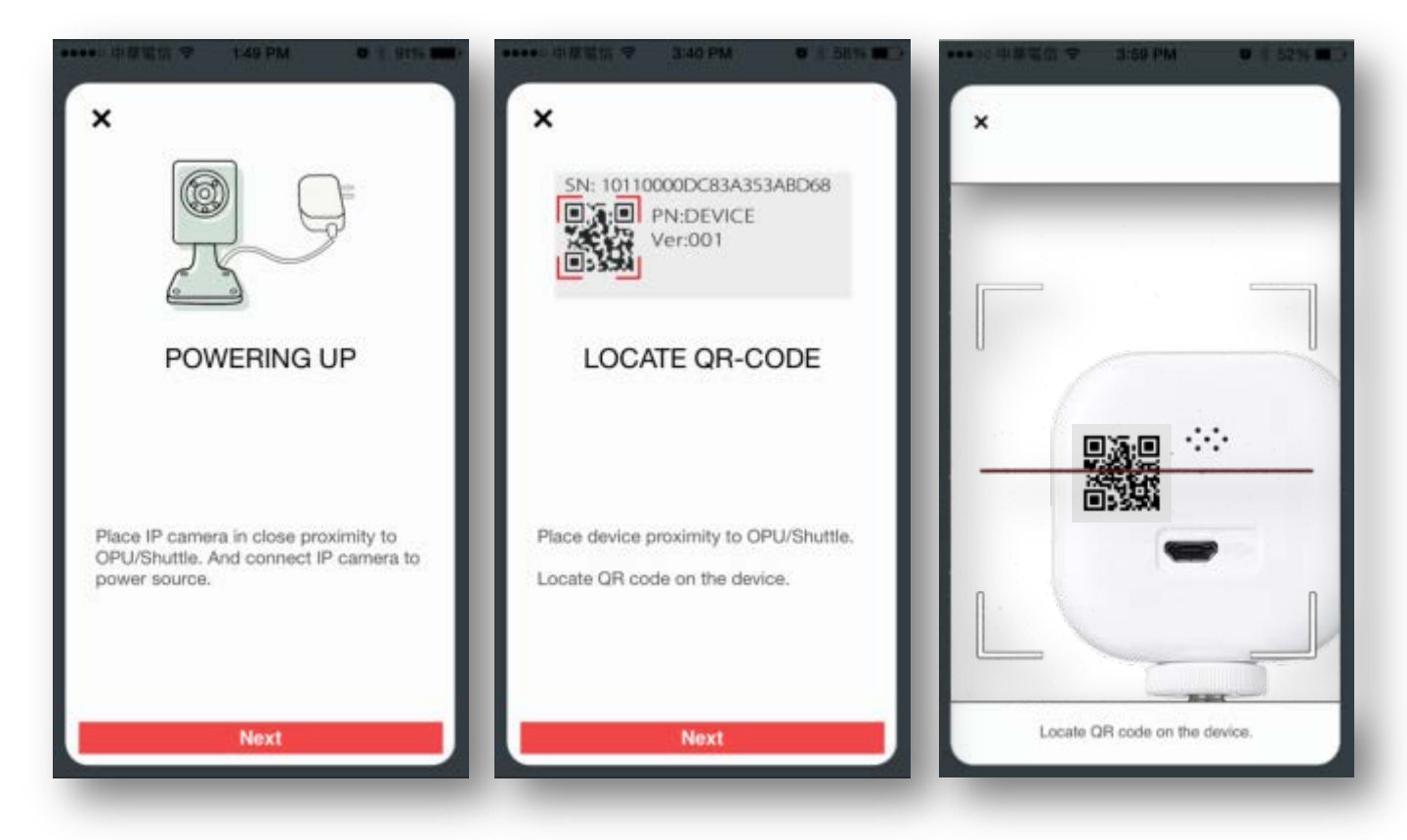

Follow the instructions shown and press "Next". Scan the QR code on the back of the camera. The activation process takes around 1 to 2 minutes.

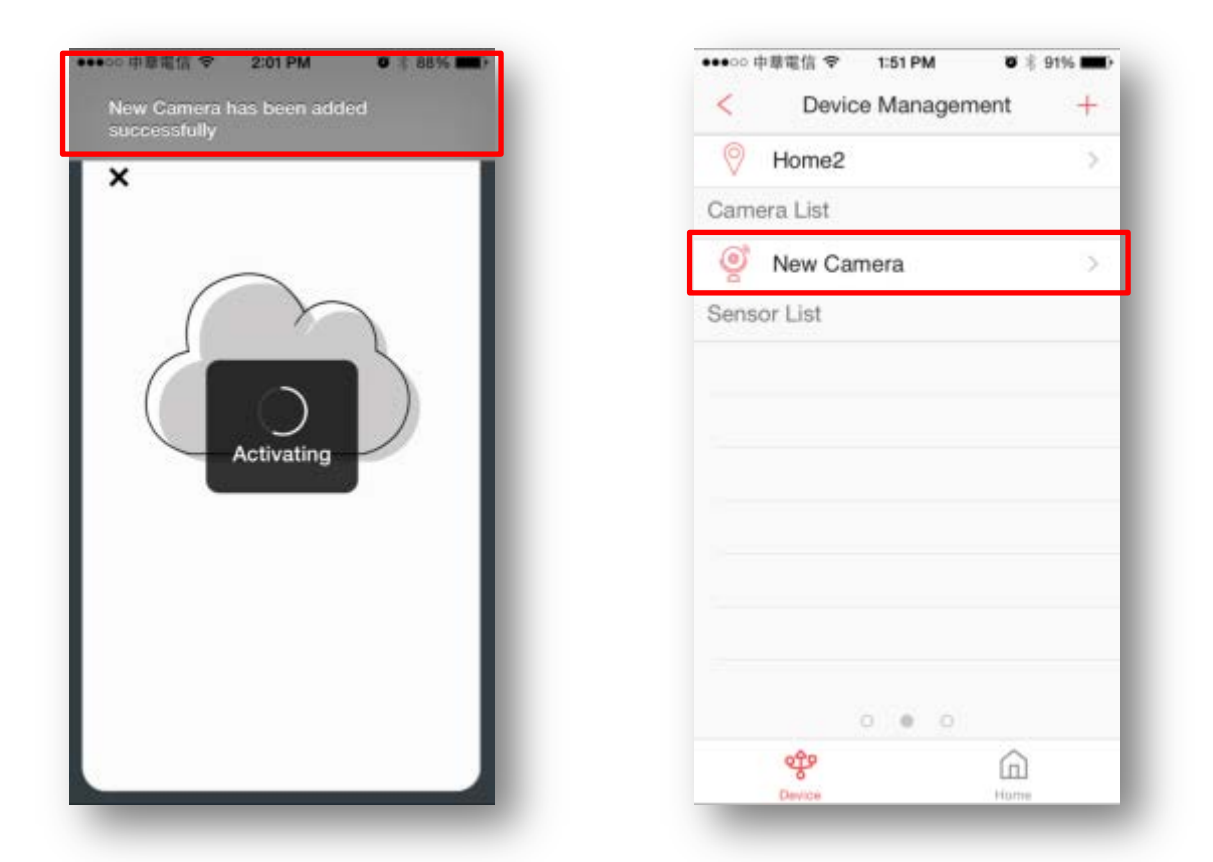

Once the camera has been successfully added, "New Camera has been added successfully" will appear on the App. You can find a New Camera icon in your Camera List.

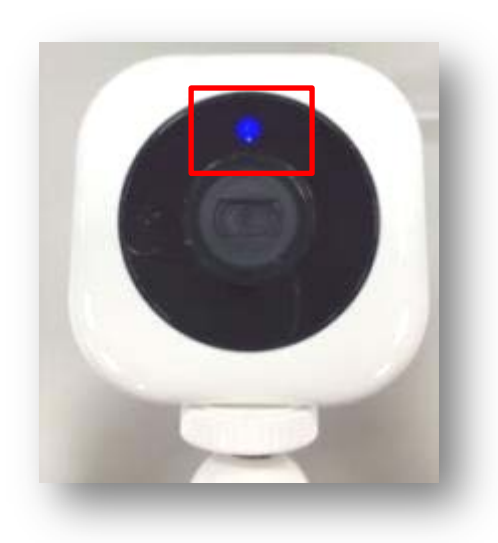

The LED indicator will turn solid blue now.

### **Camera Setting**

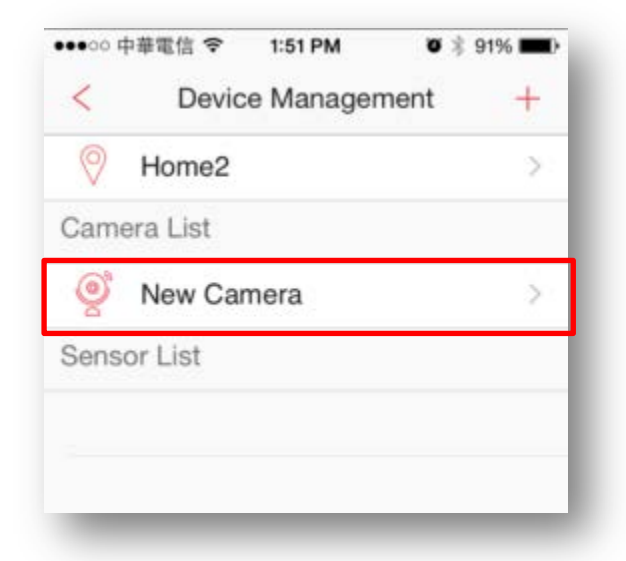

In "Device Management", tap the camera that you would like to edit.

#### On the "Edit Camera" page, you can:

|                                             |    | ●●●○○ 中華電信 🗢 2:27 PM | <b>0</b> \$ 85% |
|---------------------------------------------|----|----------------------|-----------------|
| Display Name New Camera                     | 2  | < Display Nar        | me              |
| Action Detection                            | >  | New Camera           | 0               |
| ive Video Resolution High                   | >  |                      |                 |
| /i-Fi                                       | 5  |                      |                 |
| amera ON                                    |    |                      |                 |
| urning off this option will stop all viewin | ng | "Camera" Cameras     | amerama         |
| ontinue to trigger or record any events     |    | QWERTY               | UIO             |
| hen option is turned off.                   |    |                      |                 |
| hen option is turned off.                   |    | ASDFGH               | JKL             |

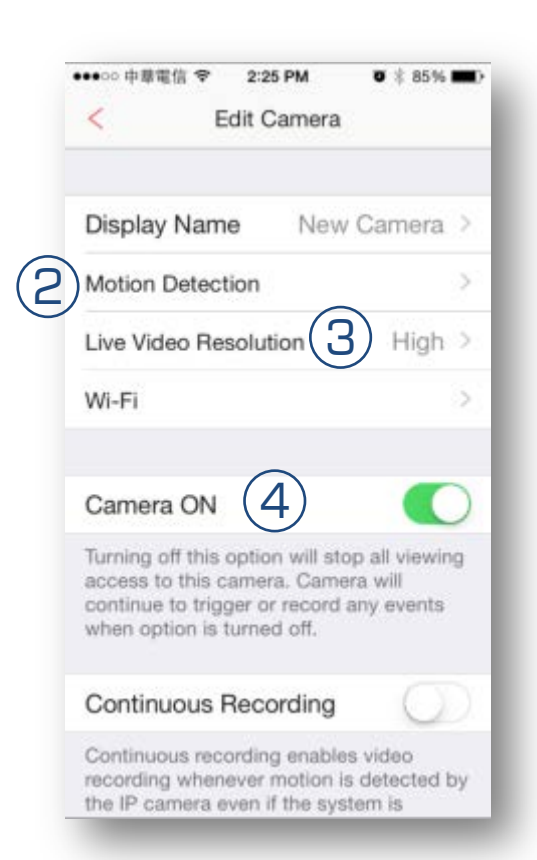

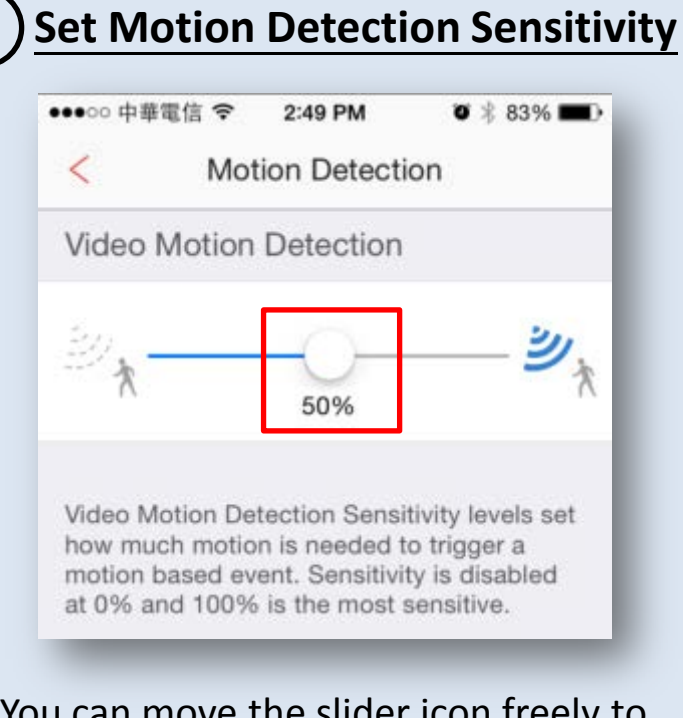

You can move the slider icon freely to set the Video Motion Detection Sensitivity from 0% to 100%.

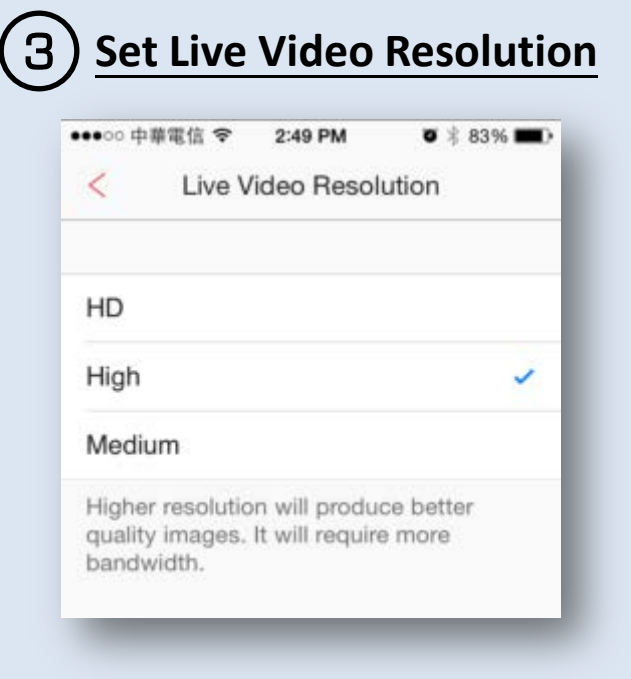

The Live Video Resolution can be set to HD, High or Medium.

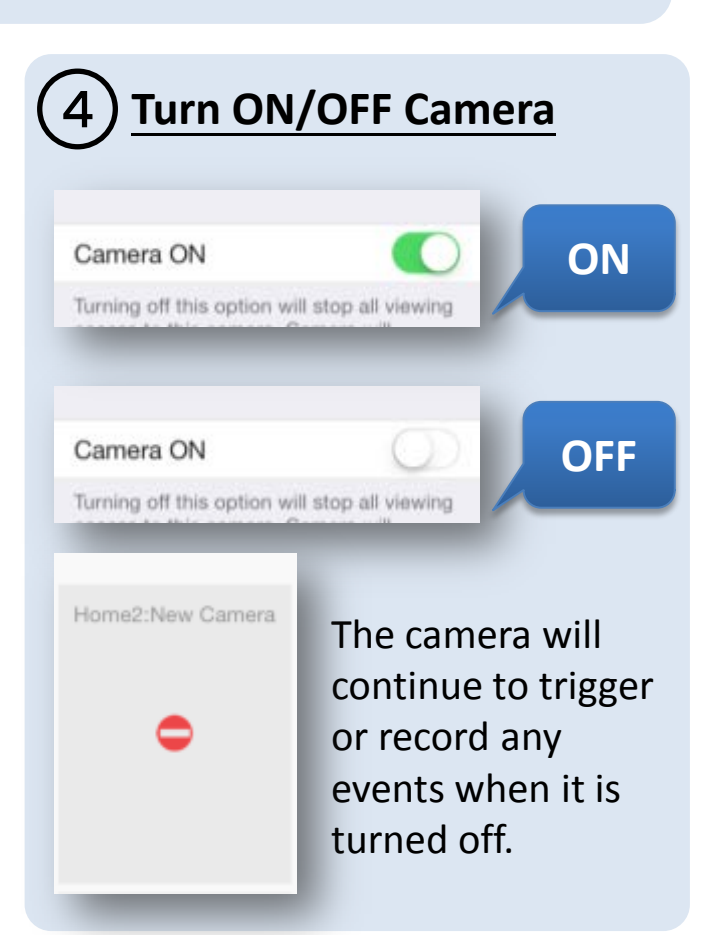

#### **Set Continuous Recording**

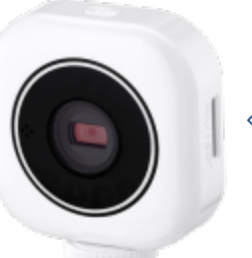

Micro SD card\*

Before enabling the video Continuous Recording function, a Micro SD card has to be inserted into the Mini Cube HD Camera first.

| error shattail   | 18 ♥ 2:49  | PM 0     | - 0376 <b>-</b> |
|------------------|------------|----------|-----------------|
| <                | Motion D   | etection |                 |
| Video M          | otion Dete | ction    |                 |
| ≥ <sub>*</sub> - | 50         |          | - 2/3           |

| ••••○ 中華!                                  | 龍信 令                                       | 2:57 PM                                                      | <b>0</b> * 81%                            | •  |
|--------------------------------------------|--------------------------------------------|--------------------------------------------------------------|-------------------------------------------|----|
| <                                          | E                                          | dit Camera                                                   | i.                                        |    |
| Wi-Fi                                      |                                            |                                                              |                                           | >. |
| Camer                                      | a ON                                       |                                                              | 0                                         |    |
| Turning<br>access t<br>continue<br>when op | off this<br>o this c<br>to trig<br>tion is | option will st<br>amera. Cam<br>ger or record<br>turned off. | op all viewin<br>era will<br>I any events | g  |
| Contin                                     | uous I                                     | Recording                                                    |                                           | )  |
| Continue<br>recordin<br>the IP ca          | ous rec<br>g when<br>amera e<br>d.         | ording enable<br>ever motion<br>even if the sy               | es video<br>is detected t<br>stem is      | ру |

Video Motion Detection level needs to be above 0% to trigger continuous recording.

With the above completed, in the "Edit Camera" page, you can turn on the Continuous Recording function to record motion-detected video clips of up to 3 minutes each.

Whether in Armed, Disarmed, or Stay Mode status, once motion is detected by the camera, Continuous Recording will be triggered.

## **Notification and Checking**

#### Notification

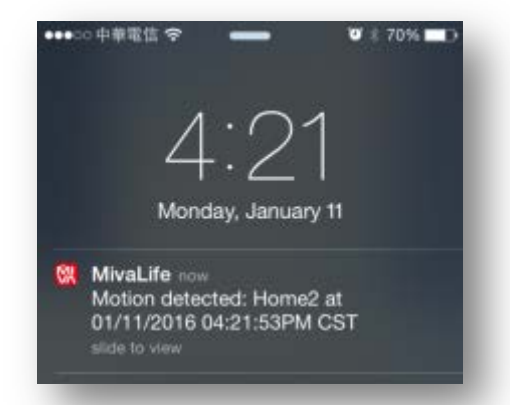

In Armed status, whenever motion is detected by the camera, the owner and authorized users will get a push notification of "Motion detected".

#### **Video Checking**

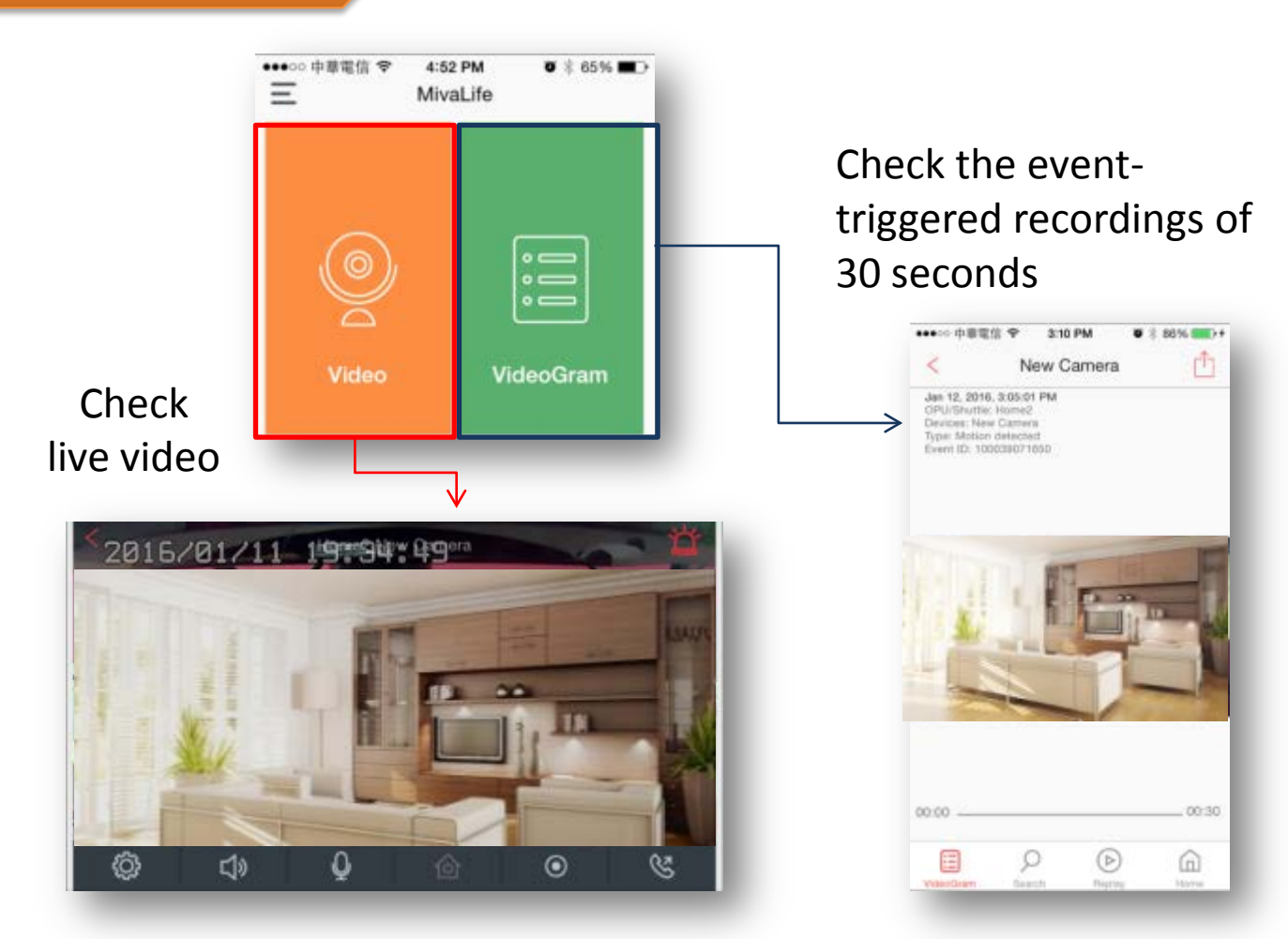

#### **Replay Continuous Recording**

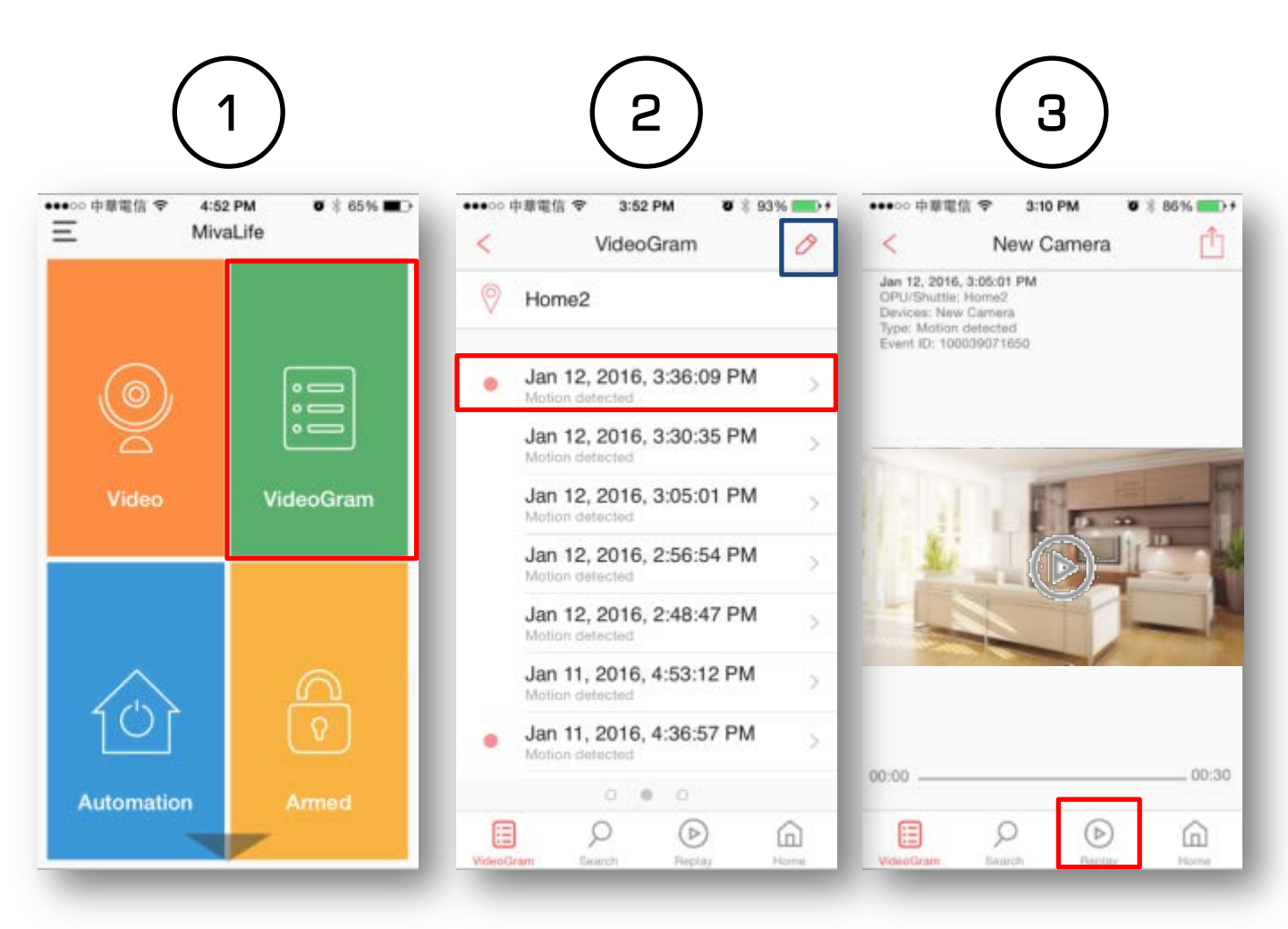

Find the "VideoGram" tile and select the event you want to check.

Tap the Replay icon (b) to watch an Event-Triggered/Motion-Detected Continuous Recording of up to 3 minutes each.

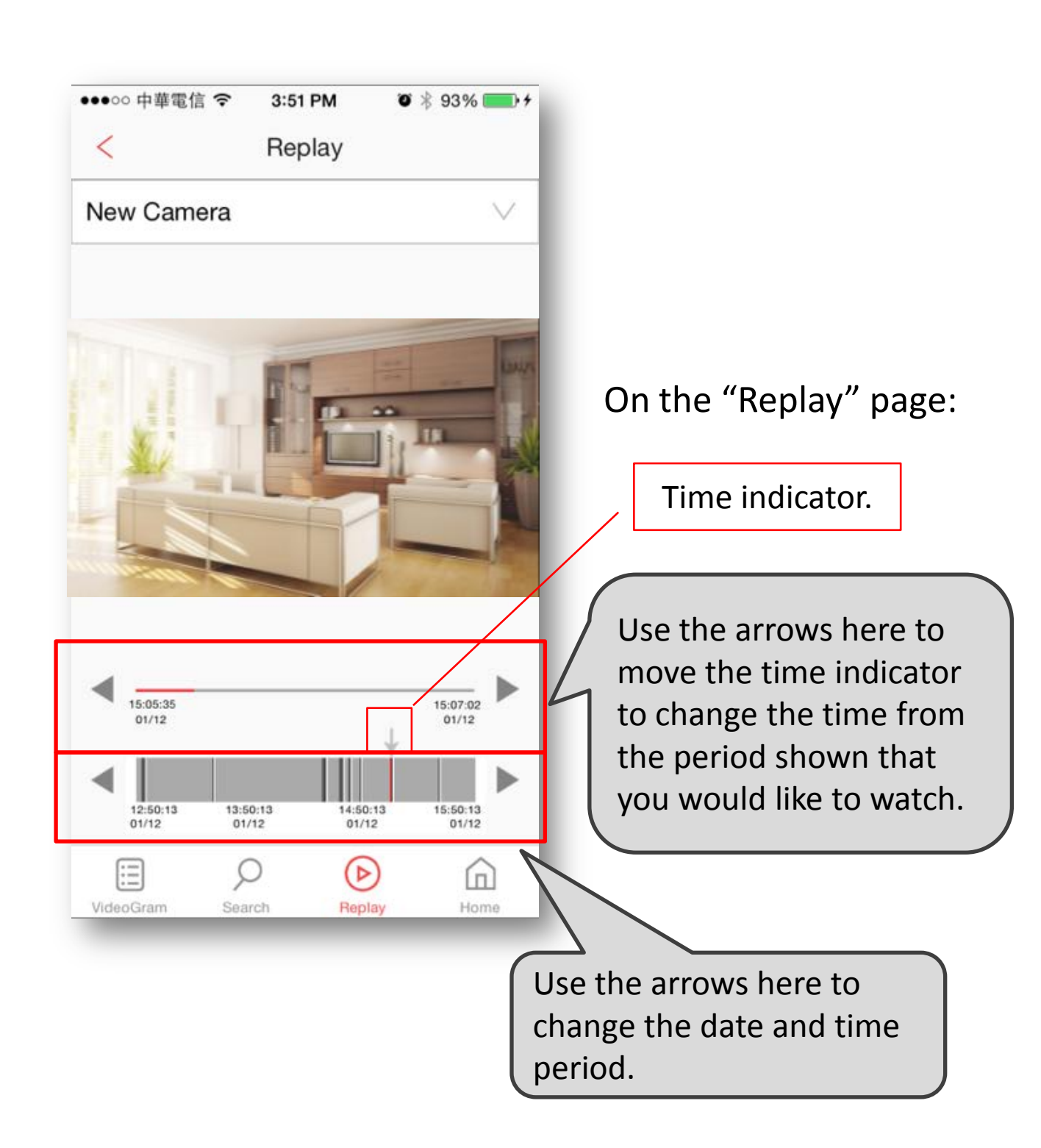

# **Other information**

### **LED Indicator**

- Blue Power on
- Purple WLAN is connected

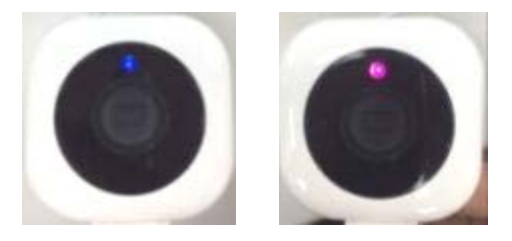

#### Reset

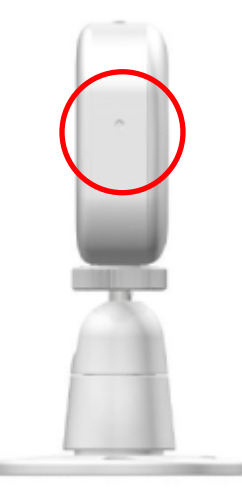

A hard reset will restore your device to factory default settings.

Press the reset button on the side of device with a pin till you hear a "Beep".